**(M)** 

# DDMF5-4AD1

Profibus - dp

使用手册

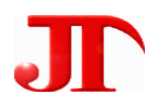

四川 · 德阳 泰山南路 2 段 226 号 201 室

邮编:618000

Email:webmaster@jtplc.com

注: 使用手册修改恕不另行通知 敬请关注 http://www.jtplc.com

软件板本的升级信息

捷通科技有限公司 Http://www.jtplc.com Email: webmaster@jtplc.com

捷通科技有限公司

# **(M)**

### DDMF5-4AD1 使用手册

#### ■ 主要用途

用于现场总线(FCS)、可编程控制器(PLC)、DCS、PCS、计算机等控制、数据采集系统的模拟量输入扩展,采用 Profibus 专用芯片,支持所有 Profibus-dp 现场总线系统。

#### ■ 主要特点

- Profibus dp 通讯方式 J 支持多种组态软件、PLC 系统;
- 2 线制带配电功能的 4 通道 16 Bit 模拟量输入;
- 9.6Kbps~6 Mbps 自适应波特率选择,特殊情况下可使用 12Mbps,接收、发送指示状态;
- DC24V 电源/配电/通讯回路相互隔离;
- 电源极性/过流/TVS 防雷保护。
- 主要参数(表1)

| 工作电压   | DC24V±5%带电源极性保护                   |
|--------|-----------------------------------|
| 功率消耗   | 最大 4080mW                         |
| 通讯接口   | 标准 Profibus 接口, (最多为 126 个模块)     |
| 通讯速率   | 9.6Kbps~6 Mbps 自适应波特率选择           |
| 兼容性    | 与 Profibus 系统完全兼容                 |
| 传送距离   | Profibus 专用线<1.2KM,中继器、光纤器可扩展距离   |
| 输入接口   | 4 通道 1~5V、4~20mA 输入               |
| 模拟量分辨率 | 16 Bit                            |
| 输入隔离   | 电源与通讯回路隔离电压 1500V                 |
| 适用范围   | 所有 Profibus 主站设备 (PLC、PC、DCS) 可连接 |
| 刷新速度   | 单个模块>50~80ms                      |
| 外形尺寸   | 宽 71×高 26×长 128mm                 |
| 重量     | 不含包装约 0.22Kg                      |
| 安装方式   | 标准 U 型导轨安装                        |
| 工作温度   | $-25 \sim +65^{ m sC}$ ;          |
| 工作湿度   | 35~85%(不结露);                      |

- 使用方法
- 技术规范内容:
- 1.通讯速率**:**

9.6Kbps、19.2Kbps、45.45(31.25)Kbps、93.75Kbps、187.5Kbps、500Kbps 1.5Mbps、3Mbps、6Mbps、12Mbps(特殊要求时可定制)。

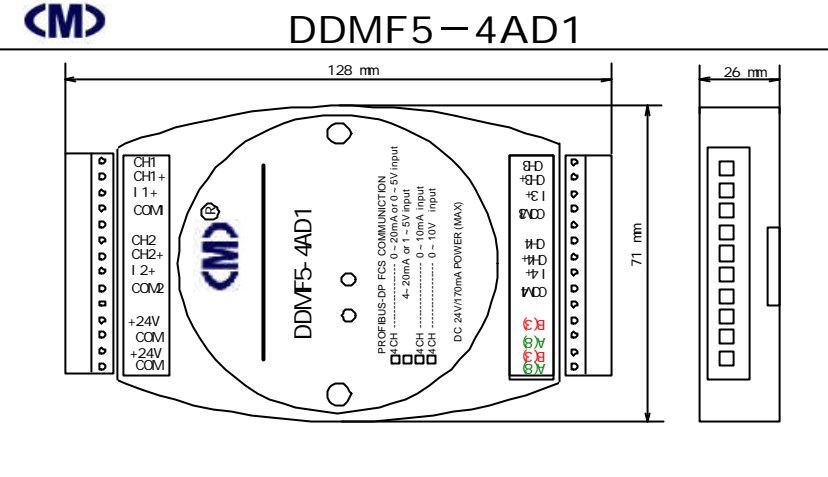

- 2. 连接数量:最多为 126 个。
- 3. 用户参数设置:

(主1)

支持用户参数设置:可微调模块的零点和幅值。

● 参数设置值

本模块参数设置方式有两种,模块手动地址设置方式和用户参数设置方式。

1. 地址设置方式:

本模块采用通过拨码开关 SW1 选择站地址 , ON 表示 "0", OFF 表示 "1", 见图 1 所示。 其中电压、电流输入配置无需打开模块, 仅通过外部接线端子就可进行选择:

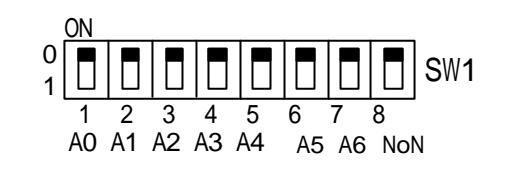

(图1)

模块地址=(SW1的1~7位)(按十六进制计算)。

A0A1A2A3A4A5A6=100000」模块地址为1H;

A0A1A2A3A4A5A6=110000」模块地址为 3H;

.....;

A0A1A2A3A4A5A6=001111」模块地址为7CH(十进制124);

A0A1A2A3A4A5=101111」模块地址为7DH(十进制125);

# **(M)**

### DDMF5-4AD1 使用手册

出厂设置通讯格式为:地址为 3,其中 SW1 的第 8 位必须设置为 OFF 状态?

2. 用户参数设置:

模块出厂已经调整到误差小于±0.5‰范围,如需调整,可通过用户参数修改,包括零点、正偏、 负偏调整,并下载到主站设备中即可,调整范围不能超越128个数码值。

• 连接方式:

在外部端子上选择 CH1~CH4 端子:

1. 两线制连接方式:

电流输入必须短接 CHx+和 Ix+(x表示模块通道号,范围为 1~4)。

电流流向为 内部恒流源(CHx)->外部负载+->电流输入(Ix+)->电压输入(CHx+)

->内部恒流源地(COMx);

建议: 电流输入方式最好将负载输出首先连接到电流输入端 Ix+, 然后再断接 CHx+

2. 外部电流输入连接方式:

电流输入必须短接 CHx+和 Ix+(x 表示模块通道号,范围为 1~4 》。电流流向为 外部 恒流源+->(电流输入(Ix+)->电压输入(CHx+)->内部恒流源地(COMx);

建议:电流输入方式最好将负载输出首先连接到电流输入端 Ix+, 然后再断接 CHx+? 3. 电压输入方式:

直接连接至 CHx+和 COMx 端即可(x表示模块通道号,范围为 1~4);

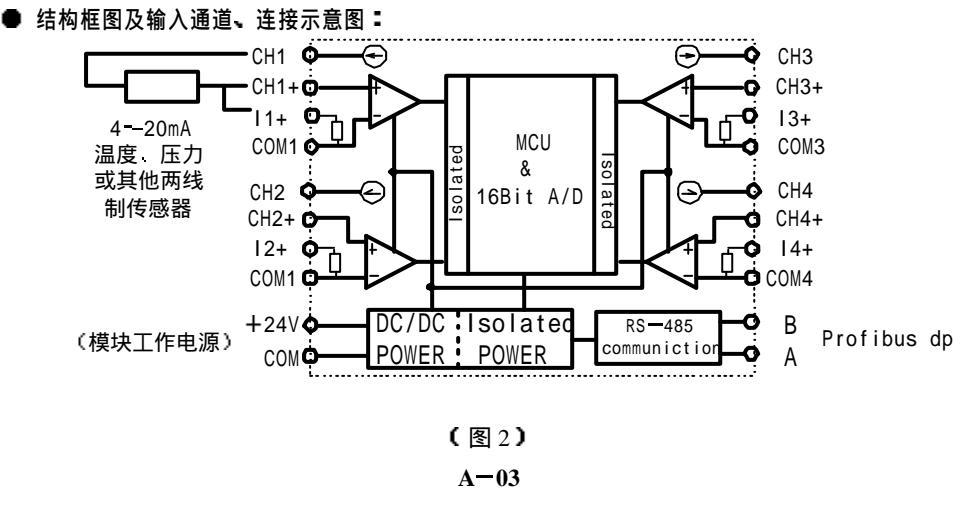

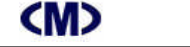

## DDMF5-4AD1 使用手册

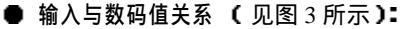

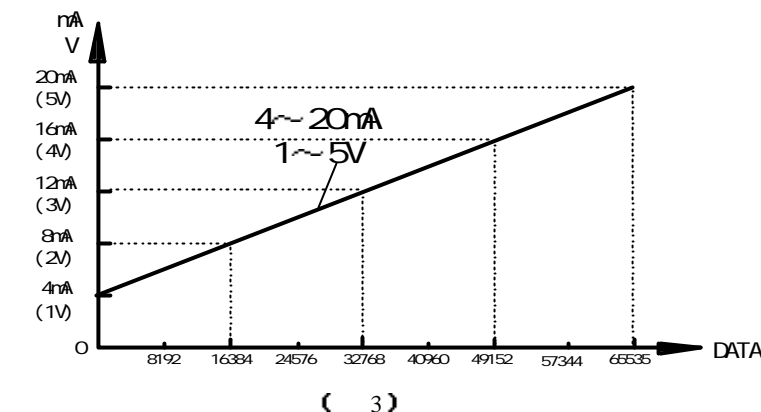

● 调试说明:

DDMF5-4AD1 模拟量输入模块能采集 1~5V、4~20mA 标准模拟量输入信号,在使用前进行调试有助于您更了解该模块的工作特点。

1. 连接工作电源:

本模块工作电源为 DC24V,采用双电源端子连接,单个模块电流需求大约 170mA,为了 让模块能稳定工作,适当留有一定电源余量是必要的。

DC24V 电源可以是 PLC 本机自带的传感器用电源(必须确保 PLC 工作的必须电源容量) 也可以是自配的其他直流电源,如用开关稳压电源必须保证电源品质,如选择纹波小、电磁辐 射少的优质工业用稳压电源。

电源连接后,如果模块未连接到正在工作的 PROFIBUS – DP 网络上,则 TXD 红色指示灯 常亮、绿色 RXD 灯常灭,否则需要检测电源、连接端子或者通讯连接线路!

2. 连接 PROFIBUS- DP 通讯网络:

断开模块工作的 DC24V 电源,连接该模块的 A、B 端子到 PROFIBUS 网络,一般 PROFIBUS 采用 DB9 连接,A 线对应 8 脚,B 线对应 3 脚。然后接通模块电源,如果 PROFIBUS - DP 网络中有该模块所对应的地址配置信息,则该模块的绿色 RXD 灯亮,表示已经正确收到 PROFIBUS-DP 信息。本模块有 2 组网络连接端子,以方便网络互连。

3. 输入各信号到模块端子:

为了测试该模块是否能正确工作,我们可采用西门子 S7-315-2D 进行系统调试: ① 运行 Step 7 编程软件并进入图 4 画面:

按 Next 进入下一步:

# DDMF5-4AD1 使用手册

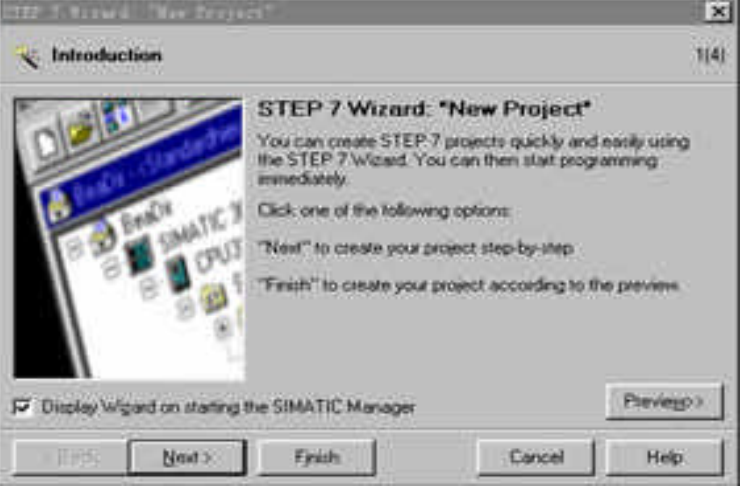

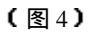

| STEP 7 Firstd "Net                                                                                                    | e Bright                                                                                |                                                                                                    | x       | STEP 7 Winwed | West Proj      | eat"                                                       |                                                                                                    | ×          |
|----------------------------------------------------------------------------------------------------|-----------------------------------------------------------------------------------------|----------------------------------------------------------------------------------------------------|---------|---------------|----------------|------------------------------------------------------------|----------------------------------------------------------------------------------------------------|------------|
| Which CPU ar                                                                                                    | e you using in your proje                                                               | c17                                                                                                    | 2(4)    | I Which b     | locks do 90    | u want to add?                                             |                                                                                                    | 3(4)       |
| CPU                                                                                                    | CPU Type<br>CPU314<br>CPU314C-2DP<br>CPU314C-2PP<br>CPU314C-3PP<br>CPU315<br>CPU316-2DP | 0idet No :<br>65 57 31 4 1AE 04-0AB 0<br>65 57 31 4 6E FOO-0AB 0<br>65 57 31 4 6E FOO-0AB 0<br>65 57 315 1AF 03-0AB 0<br>65 57 315 2A5 10 0AB 0<br>65 57 315 2A5 10 0AB 0<br>65 57 315 2A5 00 0AB 0 | -       | Blocks        |                | Block Name<br>9: 08100<br>08101<br>08102<br>08102<br>08122 | Symbolic Name<br>Complete Restart<br>Restart<br>Cold Restart<br>Programming Enor<br>Module Access Enor |            |
| CPU name:                                                                                                    | CPU3152DP(1)                                                                            | 120.80 0 1 m /0000                                                                                                    |         |               |                | ☐ Select Al                                                | La della L                                                                                             | Help on QB |
|                                                                                                    | instruct<br>monter                                                                      | ons, MPI+ DP connection (DF<br>or DP slave), multi-ter configu                                                                                                    | ation 🖃 |               |                | ⊂ s <u>i</u> t                                             | (* <u>1</u> 20)                                                                                        | C E80      |
|                                                                                                    |                                                                                         | P                                                                                                    | wiego)  | F Create with | pource files   |                                                            |                                                                                                    | Previewoo  |
| <gack n<="" td=""><td>ost) Fjrich</td><td>Cancel</td><td>Help</td><td>( Back</td><td><u>N</u>ext &gt;</td><td>Fjridt</td><td>Cancel</td><td>Help</td></gack> | ost) Fjrich                                                                             | Cancel                                                                                                    | Help    | ( Back        | <u>N</u> ext > | Fjridt                                                     | Cancel                                                                                                 | Help       |
|                                                                                                    | (图5                                                                                     | )                                                                                                    |         |               |                | (图                                                         | 6)                                                                                                    |            |

在图 5 中选择 S7-300 自带 PROFIBUS-DP 的 S7-315-2DP 按 Next 进入下一切 图 6 第 并添加 OB1、OB82、OB100、OB122 程序块,注意,使用 PROFIBUS 必须要添加这些程序块,不 论你使用否,见图 7

按 Next 进入图 8 所示,输入工程文件名,例如,此处输入 TEST,按 Finsh 完成工程项目的定制工作:

# <M>

# DDMF5-4AD1 使用手册

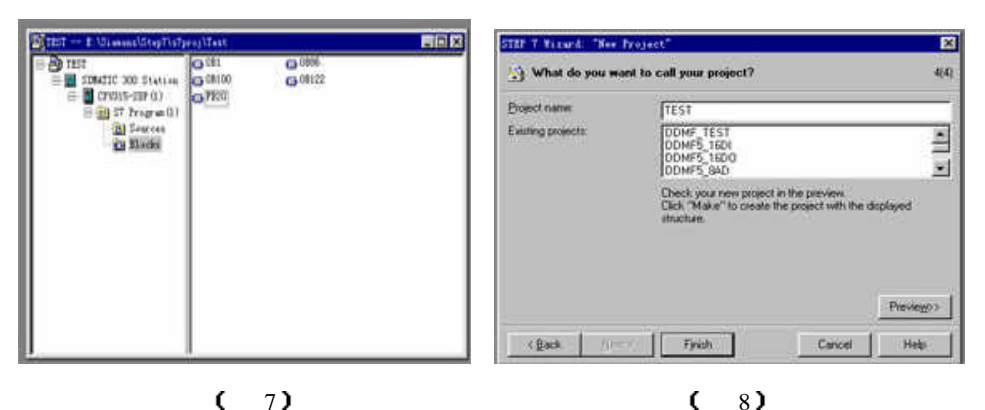

为了正确使用 PROFIBUS 网络,还必须在程序文件中加入 FB20 功能块,使用鼠标右键弹出 上述菜单,选择插入新对象 FB20。

也可以在"SIMATIC Manager"界面中按"New Project/Library"建立新工程,见图9所示, 并输入新建立的工程文件名,例如 TEST1,见图 10 所示

| SIMATIC Manager                                                           |
|---------------------------------------------------------------------------|
| <u>F</u> ile PLC <u>V</u> iew <u>O</u> ptions <u>W</u> indow <u>H</u> elp |
|                                                                           |
| New Project/Library                                                       |
|                                                                           |
|                                                                           |
|                                                                           |
|                                                                           |
|                                                                           |
|                                                                           |
|                                                                           |
|                                                                           |
|                                                                           |
|                                                                           |
|                                                                           |
|                                                                           |
| (图 0)                                                                     |
| (国9)                                                                      |
| A-06                                                                      |

A —0 5

| ( | M | > |
|---|---|---|
|   |   |   |

### DDMF5-4AD1 使用手册

| SIMATIC Manager           |                                       |                  |
|---------------------------|---------------------------------------|------------------|
| File FLC View Options Wir | dow Help                              |                  |
|                           |                                       |                  |
|                           | New Project                           |                  |
|                           | User projects Libraries Multiproject  | s]               |
|                           | Name Storage path                     |                  |
|                           | Add to current multiproject.<br>Name: | Ivpe:<br>Froject |
|                           | Storage location                      |                  |
|                           | E:\Siemens\Step7\s7proj               | <u>B</u> rowse   |
|                           | OK Ce                                 | ncel Help        |
| Press F1 to get Help.     |                                       |                  |
|                           |                                       | 1                |

(图10)

#### 在图 11 的界面下,使用鼠标右键弹出菜单,选择插入新对象为 SIMATIC 300 Station !

| E TEST | l E:\Siemens\Step7\s | 7proj\Test1  |                     |  |
|--------|----------------------|--------------|---------------------|--|
| - Apr  |                      | DOMPT (1)    |                     |  |
|        | Gut                  | CtrltX       |                     |  |
|        | Copy                 | Ctrl+C       |                     |  |
|        | Paste                | CtrltV       |                     |  |
|        | Belete               | Del          |                     |  |
|        | Insert New Object    |              | ST Program          |  |
|        | PLC                  | •            | M7 Program          |  |
|        | Rename               | F2           | SIMATIC 400 Station |  |
|        | Object Properties    | . Alt+Return | SIMATIC 300 Station |  |
|        |                      |              | SIMATIC H Station   |  |
|        |                      |              | Other station       |  |
|        |                      |              | SIMATIC S5          |  |
|        |                      |              | PG/PC               |  |
|        |                      |              | SIMATIC PC Station  |  |
| 1      |                      | 1            | MPI                 |  |
|        |                      |              | PROFIBUS            |  |
|        |                      |              | Industrial Ethernet |  |
|        |                      |              | PTP                 |  |
|        |                      |              | STMATTC 200 Station |  |

A-07

# 

在已生成的工程下,选择 Hardware 并双击进入硬件配置界面图 12 中。

| File Edit Insert FLC View Options Window Help |
|-----------------------------------------------|
| 🗅 😅 🔡 🛲 🐰 🖻 🔂 🕍 😰 🐾 🕒 🗽 🏥 🏛 💽 < No Fil        |
|                                               |
|                                               |
| ETEST1 E:\Siemens\Step7\s7proj\Test1          |
| TESTI TESTI                                   |
| SIMATIC 300 (1)                               |
|                                               |
|                                               |
|                                               |
|                                               |
|                                               |
|                                               |
|                                               |
|                                               |
|                                               |
|                                               |
|                                               |
|                                               |
|                                               |

(图12)

#### 在图 13 中先添加 PLC 机夹 UR J 然后添加 CPU 315-2DP 和其他模块见图 14.

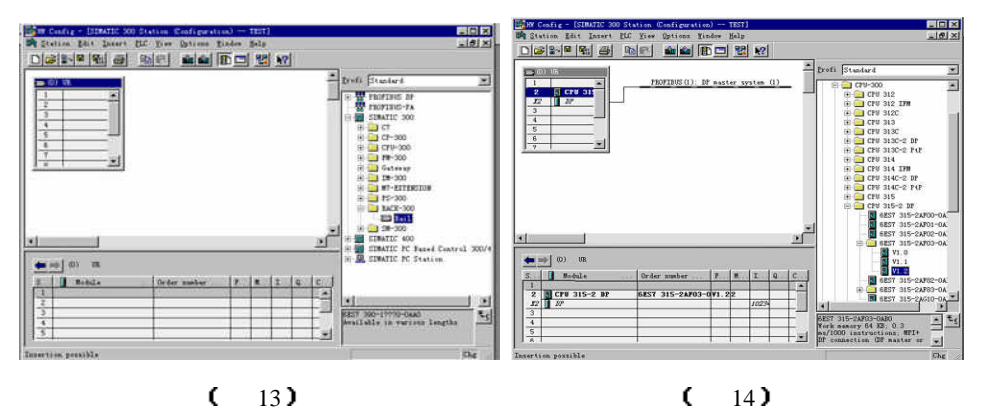

双击机夹中 2 槽的 X2 DP 行,设置 PROFIBUS 的站地址例如为 02H,然后设置 PROFIBUS - DP 的网络通讯速度,此处暂设置 1.5 MBps,见图 15.

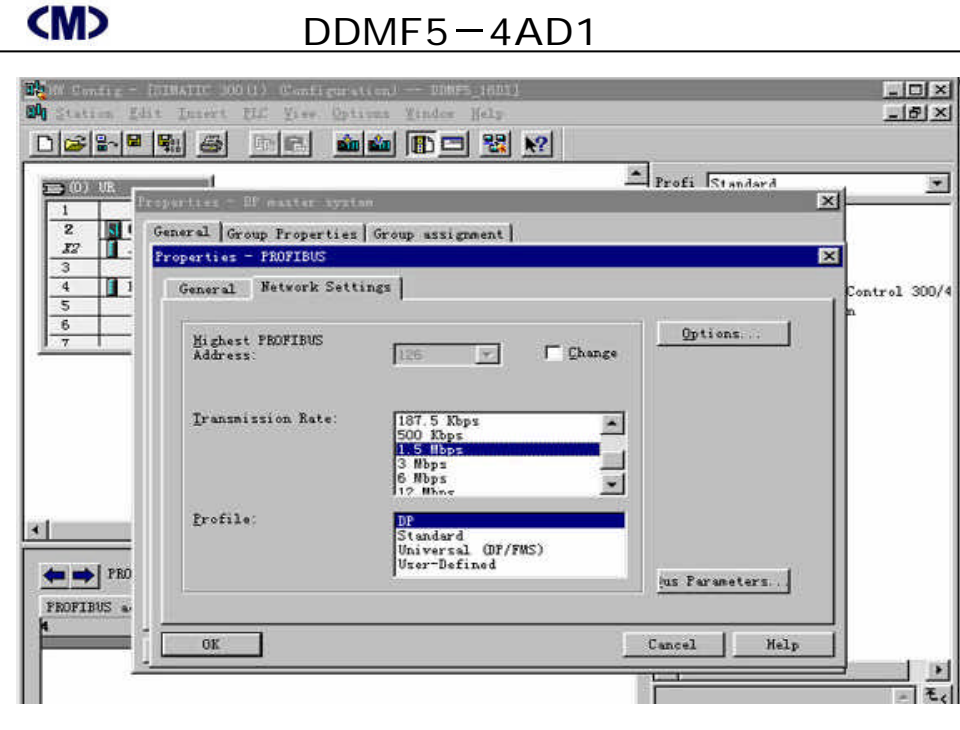

#### (图15)

②安装 GSD 文件:

由于捷通科技的 DDMF5 系列产品完全兼容其他 PROFIBUS 总线,故它可以象西门子等其他 公司的 PROFIBUS 产品一样使用唯一需要的是安装 GSD 文件到 Step 7 软件中,这可在 SIMATIC Manager 下的 Hardware 界面中安装。方法如下:

在图 16 所示的 Hardware 界面中」选择 Options -> Install New GSD;

# **(M)**

DDMF5-4AD1 使用手册

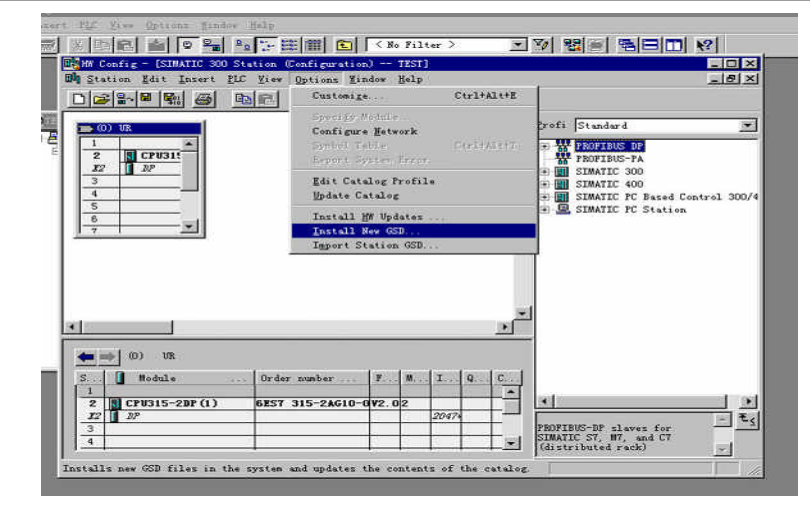

(图16)

打开 Jt\_gsd 文件夹,选择要安装的模块所对应的文件后即可安装,见图 17

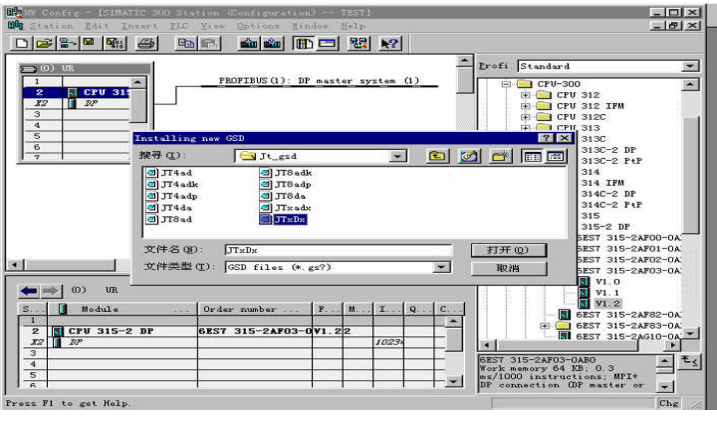

(图17)

# 为了在 Setp 7 编程界面中显示 DDMF5 现场模块图形, 你需要拷贝 DDMF5 位图到 Step 7 安 装目录下的 S7data\nsbmp 目录下, 见图 18 所示!

A — 0 9

**(M)** 

#### DDMF5-4AD1 使用手册

| 🔍 浏览 - nsbmp                                                                                                    |                                                                                                    |                                                                                                    |                                                                                                    |                                                              | - 🗆 × |
|----------------------------------------------------------------------------------------------------|----------------------------------------------------------------------------------------------------|----------------------------------------------------------------------------------------------------|----------------------------------------------------------------------------------------------------|--------------------------------------------------------------|-------|
| 文件 (L) 编辑 (L) 查看 (L) 转到 (C)                                                                                                    | 收藏(A) 工具                                                                                                    | ① 帮助(11)                                                                                                    |                                                                                                    |                                                              |       |
|                                                                                                    | 図 × 首<br>撤消 删除 属性                                                                                                    | Ⅲ<br>查看                                                                                                    |                                                                                                    |                                                              |       |
| 地址 @)   E:\Siemens\Step7\S7data\r                                                                                                    | sbmp                                                                                                    | ▼ 江民杀毒 🖣                                                                                                    |                                                                                                    | ◯」登審                                                         | ⑦帮助   |
| 文件夹                                                                                                    | × 名称                                                                                                    | (类                                                                                                    | 型                                                                                                    | 1                                                            | -     |
| Proyeled     Simens     Authors%     Common     Droduct notes     Step7     Froduct notes     Step7     Examples     Stof7     S7data     G. s7data     G. s7banp     G. s7banp     G. s7banp     G. s7banp     G. s7banp     G. s7banp     G. s7banp     G. s7banp     G. s7banp     G. s7banp     G. s7banp     G. s7banp     G. s7banp     G. s7banp     G. s7banp     G. s7banp     G. s7banp     G. s7banp     G. s7banfo     S7banfo | DOWNE     DP_nc     DP_nc     D | ACA           Ymm         AC           Yimn         AC           Yimn         AC | DISee BMF I<br>CDSee BMF I<br>CDSee BMF I<br>CDSee BMF I<br>CDSee BMF I<br>CDSee BMF I<br>CDSee BMF I<br>CDSee BMF I<br>CDSee BMF I<br>CDSee BMF I<br>CDSee BMF I<br>CDSee BMF I<br>CDSee BMF I<br>CDSee BMF I<br>CDSee BMF I<br>CDSee BMF I<br>CDSee BMF I<br>CDSee BMF I | mage<br>mage<br>mage<br>mage<br>mage<br>mage<br>mage<br>mage |       |
|                                                                                                    |                                                                                                    | 1                                                                                                    | 日金の由筋                                                                                                    | V.                                                           |       |

(图18)

#### ③ 配置硬件:

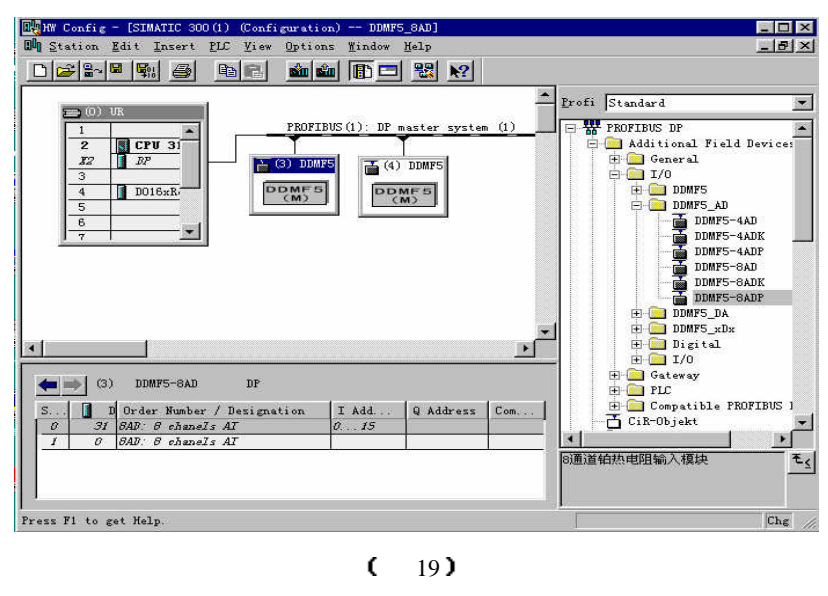

在图 19 界面添加捷通科技的标准模拟量模块 DDMF5-4AD1 例子示意。

#### A-11

**(M)** 

#### ④ Setp 7 程序处理:

在 PROFIBUS 现场总线网络中,DDMF5-4AD1 模块,使用它们并不占用 PLC 本体模块点数,与通常的 PROFIBUS 设备相同,它们均按字方式使用,例如本例中 PIW0 表示从 PROFIBUS 网络中读第一个模拟量输入通道数据它占 2 个字节,PIW2 表示从 PROFIBUS 网络中读第二个模拟量输入通道数据,它同样占 2 个字节,PIW6 表示从 PROFIBUS 网络中读第四个模拟量输入通道数据,它同样占 2 个字节。

⑤ 下载 S7-300 配置参数、程序块:

S7-315-2DP 配置好系统、PROFIBUS-DP 参数和编辑好 OB1 等程序块后,将其全部 下载到 PLC 中。此时连接到 PROFIBUS-DP 网络上的 DDMF5-4AD1 模块红色指示灯、绿色 指示灯应全亮,CPU 上的 RUN 灯也应点亮。

如果断开连接 DDMF5-4AD1 的通讯连接电缆,DDMF5-4AD1 模块绿色指示灯应灭,同时,CPU 上的 BUSF 灯开始闪动,表示总线有故障。一旦重新将 DDMF5-4AD1 连接到 PROFIBUS-DP 网络上稍等几秒后,DDMF5-4AD1 模块绿色指示灯又开始点亮,CPU 上的 BUSF 灯同时灭? 表示 PLC 和 DDMF5-4AD1 模块都工作正常?

⑥ 模拟量采集测试:

将各种模拟量信号接到对应端子,例如:按图 2 接入传感器、信号回路,或者将标准模拟 量信号接入对应端子,在 OB1 主程序中进入监控状态,观察 PIW0~PIW6,看看对应通道数据 是否是对应数据。

你可尝试改变输入信号,再读取数据,按图3所示的输入值与数码值的关系,看看对应数据是否正确,一般出厂时已经按±0.5‰配置了好补偿值否则检查通道输入信号是否正常。